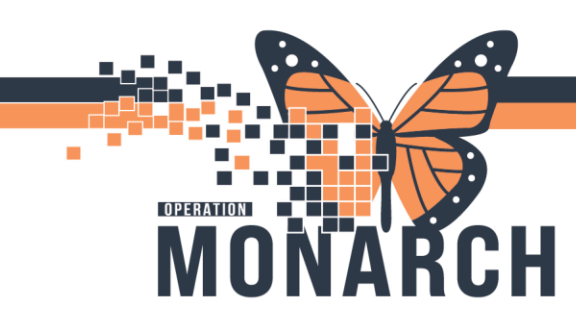

#### **Epidural Tip Sheet Nursing**

- Patient requests epidural
- Nurse to ensure CBC resulted in Results Review in the blue table of contents to the left
- Nurse to inform CN of epidural request, CN to call anesthesia
- Open patients' chart from tracking board, navigate to IView and select the Labour and Delivery band
  - Scroll down within the labour and delivery band to find 'Anesthesia, OB' section
  - Update the 'Epidural Administration Status' to Requested
  - o Select the green check mark to sign

| N N  | 3 Triage                                                                                     |   | Last 24 Hou                                                              | rs         |
|------|----------------------------------------------------------------------------------------------|---|--------------------------------------------------------------------------|------------|
| 🗙 An | tepartum<br>bour and Delivery                                                                |   | Find Item  V Critical High Low Abnormal Unau                             | ıth 🗌 Flag |
|      | Pain Assessment<br>OB Lines - Devices<br>Nitrous Oxide Therapy<br>Pre-Use Oxytocin Checklist | ^ |                                                                          | 30/O       |
| ~    | Oxytocin Use<br>Anesthesia, OB<br>Surgical Epidural Infusion<br>OB Epidural Infusion         |   | Anesthesia, OB     Epidural Administration Status     Anesthesia Type OB | Requested  |

- Select the 'Tracking Board' button from the grey toolbar
  - Find your patient on the tracking board, epidural status now updated on tracking board to **requested**

| SC4DL99, ORDERSET, TEST | Labour | Q1* | 40 0/7 | Ν | Intact* | Requested* |
|-------------------------|--------|-----|--------|---|---------|------------|
|                         |        |     |        |   |         |            |

- Nurse to prepare patient for epidural same as current state and document in iView the following:
  - Sit patient up at side of bed, ensure BP cuff on and cycled, Sp02 monitor on and IV bolus 500mL infusing prior to epidural start (IV bolus order will come from anesthesia powerplan)

Hotel Dieu

1

• Select the green check mark to sign

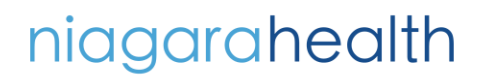

| Menu Ŧ                       | 🕴 < 👻 👘 Interactive View and I&O                     |                       |
|------------------------------|------------------------------------------------------|-----------------------|
| Women's Health View          | ^ ➡ 🚍 🌮 💷 🄐 🖌 🚫 🖏 🌆 🗺 🚈 ×                            |                       |
| Nurse View                   |                                                      |                       |
| MAR                          |                                                      | Last 24 Hours         |
| Interactive View and I&O     | Antepartum     Find Item     Critical                | Abnormal Ulpauth Elag |
| Device contine Device        | Chacan and Delivery                                  |                       |
| Perioperative Doc            | Oxytocin Use                                         |                       |
| Activities and Interventions | Anestnesia, UB                                       |                       |
| Orders + Add                 | OB Epidural Infusion                                 | 09:15                 |
| Medication List + Add        | Urinary Catheter Dressing                            |                       |
|                              | Comfort Measures OB Dressing Activity                |                       |
| Documentation + Add          | Preschosocial Drossing Condition                     |                       |
| Outside Records              | Glucos Canilary Uning Control Care Lineare condition |                       |
|                              | Ampioinfusion                                        |                       |
|                              | Contrained Discharging Fundantian                    |                       |
| Results Review               | Vewborn Delivery Data                                |                       |
| Appointments                 | VOB PARR Pump Asset Number                           |                       |
| Appointments                 | ♦ OB Postpartum ♦ Assessment Type                    | Initial setu          |
| Allergies + Add              |                                                      | Appoloni              |
| Diagnoses and Problems       | ≪ OB Systems Assessment ♦ Assisting Procedure        | $\diamond$            |
| Form Browser                 | CB Education                                         | Side of be            |

- Epidural procedure now complete, nurse to reposition patient appropriately and continue Fetal Health Surveillance as per policy (IA or EFM based on patient status)
  - Nurse to complete all documentation for epidural procedure in iView and review Anesthesia orders

| Women's Health View      |       | ^ | 🏎 🚍 🌮 🖽 🌮 🖌 🛞 📓 🌆 🎘 🌆 🛠                                                                                                    |    |                                              |         |              |
|--------------------------|-------|---|----------------------------------------------------------------------------------------------------|----|----------------------------------------------|---------|--------------|
| Nurse View               |       |   |                                                                                                    | _  |                                              |         |              |
| MAR                      |       |   | 🗙 OB Triage                                                                                                    |    | Last 24 Hour                                 | s       |              |
| later at a Managed 10    | 0     |   | 🗙 Antepartum                                                                                                    |    |                                              | _       |              |
| Interactive view and loc | 0     |   | 🗙 Labour and Delivery                                                                                                    |    | Find Item Critical High Low Abnormal Unaut   | h 🗌 Fla | ag           |
| Perioperative Doc        |       |   | Oxytocin Use                                                                                                    | ^  | n e la cla la c                              |         |              |
| Activities and Intervent | ions  |   | <ul> <li>Anesthesia, OB</li> </ul>                                                                                                    | -1 | <b>K.</b>                                    |         |              |
| Orders                   |       |   | Surgical Epidural Infusion                                                                                                    | -1 |                                              | 10:18   | 09:22        |
| Orders                   | T Add |   | Urinary Catheter                                                                                                    |    | △ OB Epidural Infusion                       |         |              |
| Medication List          | + Add |   | Comfort Measures OB                                                                                                    |    | Epidural Delivery Mode                       |         | Continuous   |
| Documentation            | + Add |   | Psychosocial                                                                                                    | -1 | Pump Asset Number                            |         | 123          |
| Outside Deservede        |       |   | Activities of Daily Living                                                                                                    | -1 | Assessment Type                              |         | Initial setu |
| Outside Records          |       |   | Glucose Capillary Blood Point of Care                                                                                                    | -1 | Performing Procedure     A Patient Pacifican |         |              |
|                          |       |   | Amnioinfusion                                                                                                    | ۷l | Continuous Rate mL/br                        |         | 10           |
| Results Review           |       |   | X Newborn Delivery Data                                                                                                    |    | Clinician Bolus                              |         | 10           |
|                          |       |   | COB PARR                                                                                                    |    | Reservoir Volume mL                          |         | 240          |
| Appointments             |       |   | ≪ OB Postpartum                                                                                                    |    | Total Volume Given (clear q 1h) mL           |         |              |
| Allergies                | + Add |   | CB Special Assessment                                                                                                    |    | Education Provided                           |         | Yes          |
| Diagnoses and Problem    | 15    |   | CB Systems Assessment                                                                                                    |    | Double Check lype                            |         | Initial pum  |
|                          |       |   | ✓ OB Education                                                                                                    |    | Pain Scale                                   |         | 5            |
| Form Browser             |       |   | Vintake And Output                                                                                                    |    | Left Sensory Block                           |         | T10          |
| Histories                |       |   | Intake And Output                                                                                                    |    | Right Sensory Block                          |         | T10          |
| MAR Summary              |       |   | Contraction and Contract Contract Contr |    | Lower Left Motor Block                       |         | 0 = Able t   |
|                          |       |   |                                                                                                    |    | Lower Right Motor Block                      |         | 0 = Able t   |
| Lines/Tubes/Drains Sur   | nmary |   | & Adult Quick View                                                                                                    |    | Advarce Effects                              |         | 1=Awake      |
| Clinical Media           | + Add |   | & Adult Lines - Devices                                                                                                    |    | Line Status                                  |         | Patent inf   |
| Patient Information      |       |   | X Adult Systems Assessment                                                                                                    |    | Line Assessment                              |         | Connectio    |
|                          |       | ~ | Adult Education                                                                                                    |    | Site Assessment                              |         | No compli    |

- Navigate to the orders tab and review Anesthesia orders to initiate epidural medication (Bupivacaine + Fentanyl)
- To initiate the epidural medication, navigate to the grey toolbar and select the 'Medication Administration' button

Hotel Dieu

haver

2

# niagarahealth

OPERATION

MONARCH

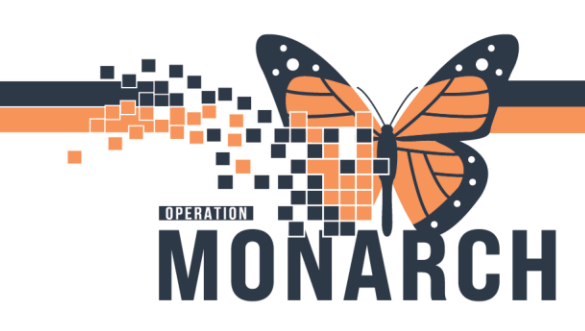

- o Medication Administration window opens, scan your patient
- Select the application medication

| Medication Ad                                                                                                    | dministration            |                                            |                                                                |                                    |                                       |
|----------------------------------------------------------------------------------------------------|--------------------------|--------------------------------------------|----------------------------------------------------------------|------------------------------------|---------------------------------------|
|                                                                                                    |                          |                                            |                                                                | Nurse Review                       | Last Refresh at 10:29 EDT             |
| RDERSET                                                                                                    | , TEST                   | MRN: 11054495<br>FIN#: 22-005827           | DOB: 21/Mar/1996<br>Age: 28 years                              |                                    | Loc: SC4DL99;<br>** No Known Allergie |
|                                                                                                    |                          | 2024-0                                     | ct-30 09:14 EDT - 2024-Oct-30 11:4                             | 14 EDT                             |                                       |
|                                                                                                    | Scheduled                | Mnemonic                                   | Details                                                        | Result                             |                                       |
| fi 19 (9 19                                                                                                    | 29/Oct/2024 16:00        | dinoprostone top<br>dinoprostone top       | ical 10 mg 1 suppository, VAC<br>ical (d                       | 5, SUPPOSITORY                     |                                       |
| 60' 📜                                                                                                    | 30/Oct/2024 11:00        | Lactated Ringers in<br>lactated ringers in | ntrave500 mL, SOLN-IV, IV BOLL<br>trave                        | JS, once, Start                    |                                       |
| 60° 🔚                                                                                                    | PRN                      | Lactated Ringers i<br>lactated ringers in  | ntrave500 mL, SOLN-IV, IV BOLL<br>trave For management of hypo | JS, once, Start<br>tension with or |                                       |
| 7960                                                                                                    | PRN                      | naloxone                                   | 0.1 mg = 0.25 mL, IV, INJ,<br>Give if sedation score equ       | q2min, PRN ot<br>Jal to 3 OR res   |                                       |
| de la companya de la companya de la | PRN                      | ondansetron                                | 4 mg = 2 mL, IV, INJ, q12                                      | h, PRN nausea/                     |                                       |
| 8 7960 🞦                                                                                                    | Continuous               | bupivacaine 0.1%<br>BUPivacaine 0.12       | 5%-f250 mL, Initial Rate (mL)                                  | /h): 10, Max R 250 mL, EPIDU       | RAL, 10 mL/hr, <site></site>          |
| <i>6</i> √ <mark>}∙</mark>                                                                                                    | Continuous               | Lactated Ringers in<br>lactated ringers in | ntraveTotal Volume (mL): 1,000,<br>trave                       | SOLN-IV, IV-CO                     |                                       |
| dy to                                                                                                    |                          |                                            | 2 of 2                                                         |                                    | Back Sign                             |
| <b>Medication</b> Ad                                                                                                    | ministration Wizard Help | About Medication Adminis                   | tration Wizard                                                 |                                    | -                                     |

• Click the yellow highlighted text, window opens for co-signature and the site of administration for epidural

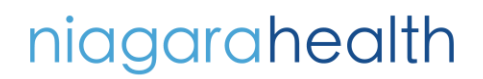

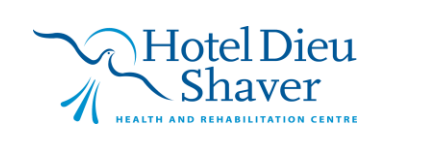

3

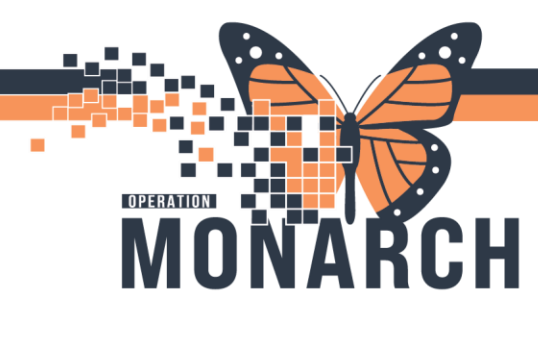

| P Charting for: ORDERSET, TEST                                                                                                    | -         |           | <  |
|----------------------------------------------------------------------------------------------------|-----------|-----------|----|
| າສຸສິທີ ໂອ<br>BUPivacaine 0.125%-fentaNYL 2 mcg/mL epidural 250 mL<br>250 mL, Initial Rate (mL/h): 10, Max Rate (mL/h): 16, Clinician Bolus Dose (mL) 5, Clinician Bolus Details:<br>hour., EPIDURAL, Start Date: 10/30/24 10:22:00 EDT | Maximum 2 | doses per |    |
| Ves No BUPivacaine 0.125%-fentaNYL 2 mcg/mL epidural 240 mL                                                                                                    |           | Change    |    |
| *Performed date / time : 30/Oct/2024 1057 EDT<br>*Performed by : NHS Test03, Women and Babies - Nurse<br>*Witnessed by : NHS Test, Nurse - Float<br>*Bag # : 1<br>*Site : Infusion Site<br>*Volume (mL) : 240<br>*Rate (mL/hr) : 10     |           | Commen    | t  |
|                                                                                                    | E         | Begin B   | ag |
|                                                                                                    | OK        | Cancel    |    |

- Defaulted option for site: infusion site
- ENSURE TO CHANGE THE VOLUME (mL) from 250 to 240. Nurse to prime epidural line with 10mL of fluid and initiate at 240mL for accurate intake of epidural medication

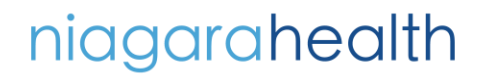

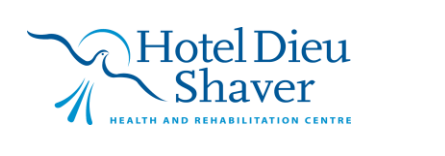

4

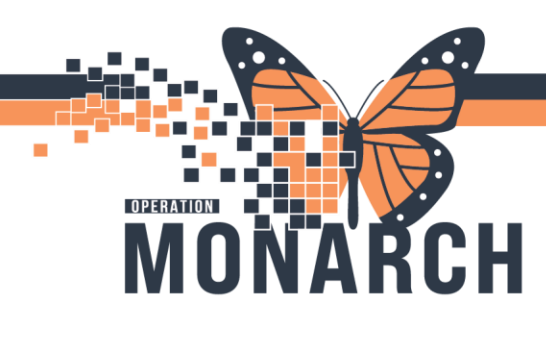

| P Charting for: ORDERSET                                                                                                   | , TEST                                                                              |                                       |                                 |                        |                        | -               |           | ×     |
|----------------------------------------------------------------------------------------------------|-------------------------------------------------------------------------------------|---------------------------------------|---------------------------------|------------------------|------------------------|-----------------|-----------|-------|
| BUPivacaine 0.125%-fen<br>250 mL, initial Rate (mL/h): 10<br>hour, EPIDURAL, Start Date:                                   | taNYL 2 mcg/<br>Max Rate (mL/1<br>10/30/24 10:22:0                                  | /mL epidur<br>1: 16, Clinici<br>0 EDT | r <b>al 250 m</b><br>an Belus D | n <b>L</b><br>Dose (mL | ) 5, Clinician Bolus ( | Details: Maximu | m 2 doses | per   |
| 🛛 Yes 🗌 No 🛛 BUPi                                                                                                    | vacaine 0.125%                                                                      | fentaNVL 2                            | mcg/mL (                        | epidural               | 240 mL                 |                 | Char      | ige   |
| *Performed date / time :<br>*Performed by :<br>*Witnessed by :<br>*Bag # :<br>*Site :<br>*Volume (mL) :<br>*Rate (mL/hr) : | 30/Oct/2024<br>NHS Test03, W/<br>NHS Test, Nurse<br>1<br>Infusion Site<br>240<br>10 | omen and Bat                          | 1057<br>Dies - Nurse            |                        | EDT                    |                 | Com       | nent  |
| -                                                                                                    |                                                                                     |                                       |                                 |                        |                        | OK              | Begin     | n Bag |

- Select OK button
  - Authorizing signature window opens for co-sign independent double check, once complete primary nurse to select sign button and medication administration complete
  - Navigate to MAR to see medication has now been signed and initiated under continuous infusions

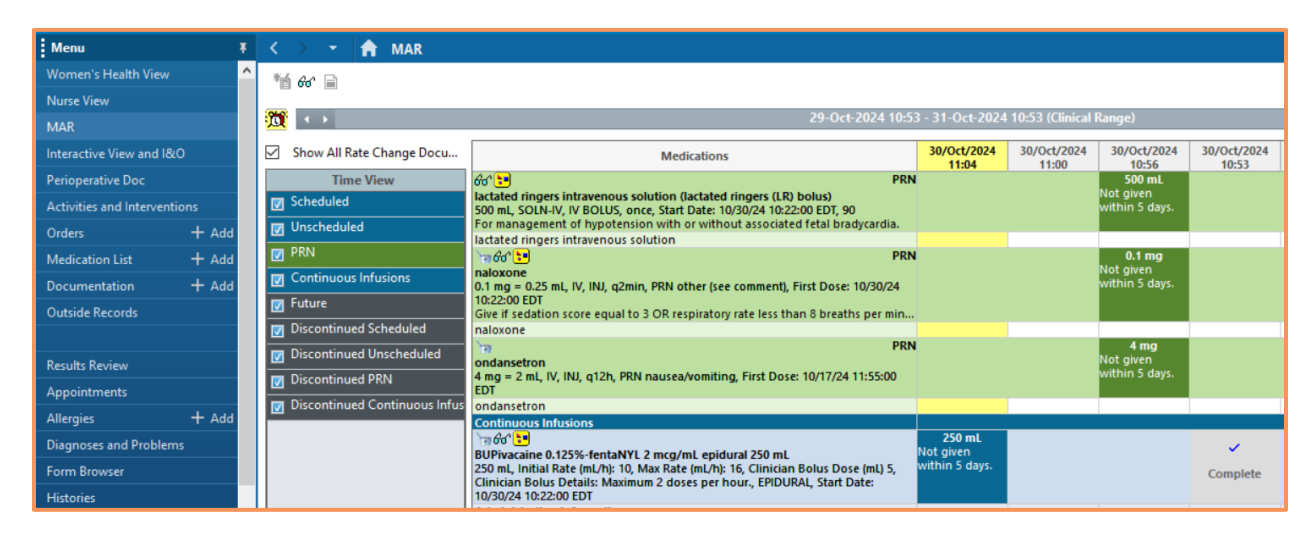

niagarahealth

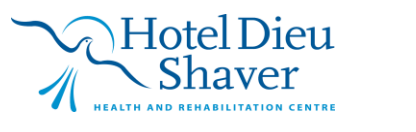

5

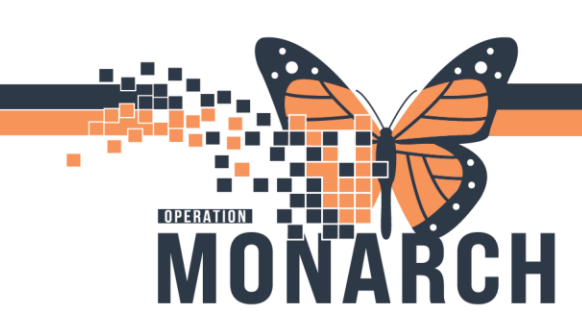

• Navigate to iView section, select the Labour and Delivery band to update the epidural status to administered with the date and time completed

| ORDERSET, TEST 🛛                                                                                                    | 4             |                                                    |                                                       |                                |                                                                                                |                |            |  |  |
|----------------------------------------------------------------------------------------------------|---------------|----------------------------------------------------|-------------------------------------------------------|--------------------------------|------------------------------------------------------------------------------------------------|----------------|------------|--|--|
| ORDERSET, TEST MRN:11054495<br>Admin Sex:Female DOB:21/Mar/1996<br>*Code Status: <no available="" data=""> Isolation:<no available="" data=""></no></no> |               | l495<br>ar∕1996<br>No Data Available>              | Allergies: No Kno<br>Age:28 years<br>Alerts:No Alerts | own Allergies<br>Documented    | Attending:Goswami, Nadiya<br>Dose Wt:90.000 kg (23-Oct-2024<br>Inpatient FIN: 22-005827 [Admit |                |            |  |  |
| Menu                                                                                                    | Ŧ             | < 🔿 👻 🔒 Interactive Vi                             | ew and I&O                                            |                                |                                                                                                |                |            |  |  |
| Women's Health View                                                                                                    | ^             | 🏎 🚍 🌮 💶 66 🖌 🛞 📓 👔                                 | ∑                                                     |                                |                                                                                                |                |            |  |  |
| Nurse View                                                                                                    |               |                                                    |                                                       |                                |                                                                                                |                |            |  |  |
| MAR                                                                                                    | MAR OB Triage |                                                    |                                                       | ✓ Last 24 Hours                |                                                                                                |                |            |  |  |
| Interactive View and I&O                                                                                                    |               | Antepartum                                         |                                                       | Find Item V Critical           | High Low Abnor                                                                                 | mal 🗌 Unauth 🗌 | Flag       |  |  |
| Perioperative Doc                                                                                                    |               | Membrane Status Information                        | ^                                                     |                                | o                                                                                              |                |            |  |  |
| Activities and Interventions                                                                                                    |               | Stages of Labour Calculations<br>Cervical Ripening |                                                       | <u>ňu</u> .                    |                                                                                                |                |            |  |  |
| Orders +                                                                                                    | Add           | Pain Assessment                                    |                                                       | Aporthoria OR                  |                                                                                                | 11:09          | 11:07      |  |  |
| Medication List +                                                                                                    | Add           | OB Lines - Devices<br>Nitrous Oxide Therapy        |                                                       | Epidural Administration Status |                                                                                                |                | Administer |  |  |
| Documentation +                                                                                                    | Add           | Pre-Use Oxytocin Checklist                         |                                                       | Anesthesia Type OB             |                                                                                                |                | Epidural   |  |  |
| Outride Records                                                                                                    |               | Oxytocin Use                                       |                                                       | Epidural Start                 |                                                                                                |                | 2024-Oct   |  |  |
|                                                                                                    |               | 🖌 Anesthesia, OB                                   |                                                       | Epidural Discontinued          |                                                                                                |                |            |  |  |

• Epidural status is now reflected on the tracking board as administered

| SC4DL99,ORDERSET, TEST | Labour | Q1* | 40 0/7 | Ν | Intact* | Administered* |
|------------------------|--------|-----|--------|---|---------|---------------|
|                        |        |     |        |   |         |               |

## niagarahealth

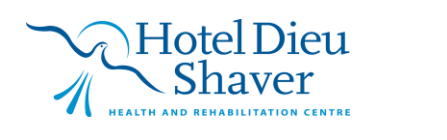